# Settings Wizard 2.0

© 2007 Nokia. All rights reserved.

Nokia, Nokia Connecting People, and Nseries are trademarks or registered trademarks of Nokia Corporation. Other product and company names mentioned herein may be trademarks or tradenames of their respective owners.

Nokia operates a policy of ongoing development. Nokia reserves the right to make changes and improvements to any of the products described in this document without prior notice.

TO THE MAXIMUM EXTENT PERMITTED BY APPLICABLE LAW, UNDER NO CIRCUMSTANCES SHALL NOKIA OR ANY OF ITS LICENSORS BE RESPONSIBLE FOR ANY LOSS OF DATA OR INCOME OR ANY SPECIAL, INCIDENTAL, CONSEQUENTIAL OR INDIRECT DAMAGES HOWSOEVER CAUSED.

THE CONTENTS OF THIS DOCUMENT ARE PROVIDED "AS IS". EXCEPT AS REQUIRED BY APPLICABLE LAW, NO WARRANTIES OF ANY KIND, EITHER EXPRESS OR IMPLICD, INCLUDING, BUT NOT LIMITED TO, THE IMPLIED WARRANTIES OF MERCHANTABILITY AND FITNESS FOR A PARTICULAR PURPOSE, ARE MADE IN RELATION TO THE ACCURACY, RELIABILITY OR CONTENTS OF THIS DOCUMENT. NOKIA RESERVES THE RIGHT TO REVISE THIS DOCUMENT OR WITHDRAW IT AT ANY TIME WITHOUT PRIOR NOTICE.

The availability of particular products and applications and services for these products may vary by region. Please check with your Nokia dealer for details, and availability of lanquage options.

Some operations and features are SIM card and/or network dependent, MMS dependent, or dependent on the compatibility of devices and the content formats supported. Some services are subject to a separate charge.

Refer to the user guide for other important information about your device. ISSUE 1 EN

## Settings wizard 🛞

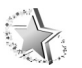

Settings wizard configures your device for network service provider, e-mail, push to talk, and video sharing settings based on your service provider information.

The availability of different settings in Settings wizard depends on the features of your device, SIM card, network service provider, and availability of the data in the settings wizard database in the device memory.

To use these services, you may have to contact your service provider to activate a data connection or other services.

When you use the application for the first time, you are auided through the settings configuration. To start the wizard, select Start. To cancel the operation, select Exit.

If you do not have a SIM card inserted, you are asked to select the home country of your network service provider and your network service provider. If the country or network service provider suggested by the wizard is not the correct one, select one from the list.

To access the main view of Settings wizard after the settings configuration, select OK. If the settings configuration is interrupted, the settings are not defined. After closing the wizard you can start to use the configured applications in their own menu locations.

#### E-mail settings

When you choose to add a new or activate an existing mailbox. Settings wizard asks you to enter an e-mail address, mailbox name, user name, and password.

If the e-mail service provider you entered is unknown, the wizard asks you to define the mailbox type and incoming and outgoing mail servers. Contact your service provider for more information.

To start using the new mailbox after entering the required information, select Yes, or select No to return to the Settings wizard main view.

#### Network service provider settings

When you choose to configure your network service provider settings, such as MMS and WAP settings. Settings wizard asks you to select from the available settings, then OK.

#### Push to talk settings

This option is available only if you have the application installed in your device, and you have subscribed to the service.

When you choose to configure your push to talk (PTT) (network service) settings, Settings wizard asks you to define: PTT nickname, user name, and password.

#### Video sharing settings

This option is available only if you have the application installed in your device and you have subscribed to the service.

To be able to make a video call, you must have a USIM card and be in coverage of a UMTS network.

When you choose to configure your video sharing (network service) settings, Settings wizard asks you to enter a video sharing address, user name, password, video sharing proxy user name, and password; and select OK.

After creating video sharing settings, Settings wizard asks if you want to add the video sharing address to a contact. Select Yes or No.

### More information

If you experience any problems with Settings wizard, visit the Nokia phone settings website at www.nokia.com/phonesettings.